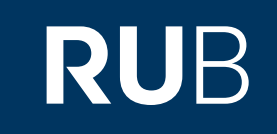

# Verwendung der Datenbank "CEIC Data"

RUHR-UNIVERSITÄT BOCHUM

#### ANLEITUNG

http://www.ceicdata.com/ Letzte Aktualisierung: 11/28/2019

### Überblick

Web: http://www.ceicdata.com/ Autor: Euromoney Institutional Investor Region: verschiedene Volltext durchsuchbar: Nein Gescannte Versionen: Nein

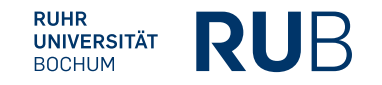

Die Datenbank ist über crossasia.org verfügbar. Falls Sie Probleme haben sollten, die Datenbank zu finden, lesen Sie bitte zuerst die Anleitung zu crossasia.org durch! Für den Zugriff auf "CEIC Data" ist zusätzlich zu der CrossAsia Registrierung eine separate Registrierung auf "CEIC Data" erforderlich.

#### Selbstbeschreibung der CrossAsia-Datenbank: "CEIC Data":

CEIC Data's Global Database contains over a million time series covering economies from the US and China to Vietnam, Bulgaria, and Chile. It covers key indicators such as GDP, GNP, FDI, and CPI as well as detailed, hard to find information on inflation, exports, and tourism. Built on the expertise of professionals on the ground in numerous emerging countries, CEIC Data offers users exclusive access to a knowledge store that will enable them to make only the smartest and most accurate assessments and decisions. The China Premium Database offers over 293,000 time-series records on macroeconomic, sector, industry and regional data dating back to 1949. The China Premium Database is available in both English and Chinese.

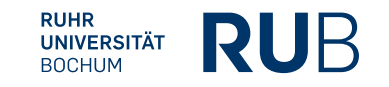

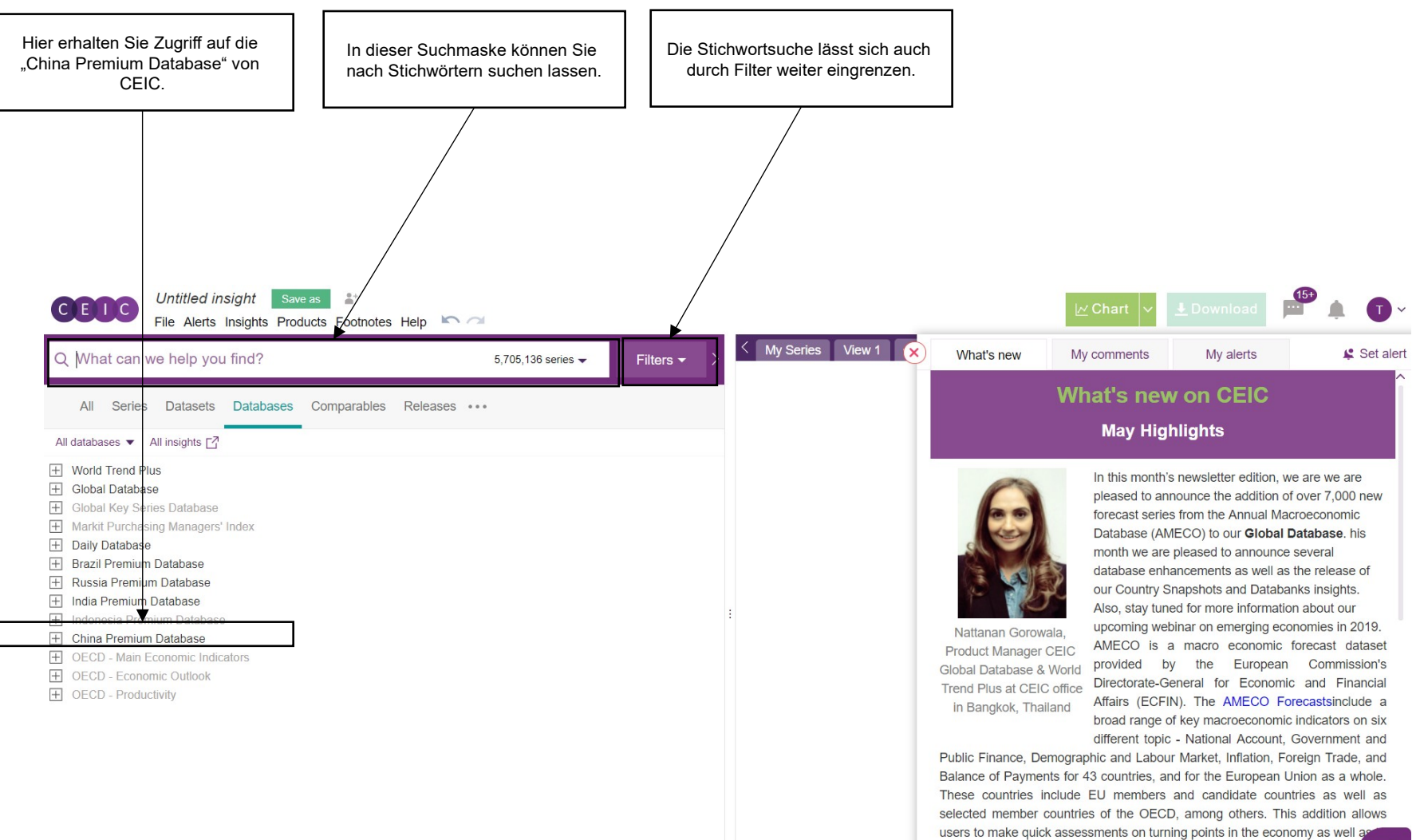

anticipate the possible effect of policy interventions. Users can also make

RUHR

UNIVERSITÄT BOCHUM

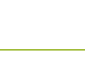

RUB

....

File Alerts Insights Products Footnotes Help 🗠 🗠

| Inerhalb der China Premium<br>Database haben Sie Zugriff auf                                                                                                    |                                                                                                    |
|----------------------------------------------------------------------------------------------------|----------------------------------------------------------------------------------------------------|
| Daten aus unterschiedlichen   Kategorien.   Hinternational Irade   Balance of Payments   Money and Banking   Money Market, Interest Rate, Yield and Exchange Rate   Hinternational Irade   Business and Economic Survey   Price   Price   Private Equity   Financial Market   Land and Resources   Environmental Protection   Not Classified Category   Agriculture Sector   Industrial Sector | Innerhalb der China Premium<br>Database haben Sie Zugriff auf<br>Daten aus unterschiedlichen<br>Kategorien. |

#### Beispiel 1: Suche nach den Verkaufszahlen von New Energy

### Vehicles

|             | energy                  | vehicle sa       | ales         |            |              |            |              | 32 serie         | ≳s <del>▼</del> | Filters -          |
|-------------|-------------------------|------------------|--------------|------------|--------------|------------|--------------|------------------|-----------------|--------------------|
| All         | Series                  | Datasets         | Databas      | es Co      | mparables    | Relea      | ases •••     | ,                |                 |                    |
| All databas | ses 🔻 🖌                 | All insights 🖸   |              |            |              |            |              | Collapse         | Show All        | Matches only       |
| - World     | Trend Pl                | us (11 of 329,9  | 999)         |            |              |            |              |                  |                 |                    |
|             | (11 of 329              | ,999)            |              |            |              |            |              |                  |                 |                    |
| —           | Associati               | on: Automobi     | le Sector (  | of 7,101)  |              |            |              |                  |                 |                    |
| [·          | + [Intl] I              | nternational C   | Organizatio  | n of Moto  | or Vehicle M | anufactu   | ers (OICA    | ): Vehicle Sales | and Produc      | ction (1 of 5,140) |
|             | Top Com                 | pany: Automo     | obile: China | (10 of 1,2 | 202)         |            |              |                  |                 |                    |
| Ŀ           | + [CN]:                 | BYD Compar       | ny Limited ( | BYD) (7    | of 59)       |            |              |                  |                 |                    |
| Ŀ           | + [CN]:                 | Geely Autom      | obile Holdii | ngs Limit  | ed (GAHL)    | (1 of 136) | 0) (0 -5.040 |                  |                 |                    |
|             | <u>+</u> ] [CN]:        | Guangzhou A      | Automobile   | Group C    | ompany Lin   | nited (GA  | C) (2 of 310 | ))               |                 |                    |
| + Inte      | ernational<br>ustru Top | Associations     | (1 01 94,233 | )          |              |            |              |                  |                 |                    |
|             | Bromiun                 | Detebase (       | 10 01 30,030 | ,<br>      |              |            |              |                  |                 |                    |
|             |                         | Sector (18 of 1  | 5 837)       | .)         |              |            |              |                  |                 |                    |
|             | Automob                 | ile Sales (18)   | of 5.985)    |            |              |            |              |                  |                 |                    |
|             | ustrial Se              | ctor (3 of 52.51 | 17)          |            |              |            |              |                  |                 |                    |
| <br>        | Industria               | Sales (2 of 61   | 17)          |            |              |            |              |                  |                 |                    |
|             | Industria               |                  | of 336)      |            |              |            |              |                  |                 |                    |

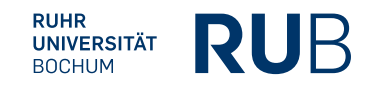

## Beispiel 1: Suche nach den Verkaufszahlen von New Energy Vehicles

Das Ergebnis: Eine Tabelle mit den Verkaufszahlen der "China Association of Automobile Manufacturers"

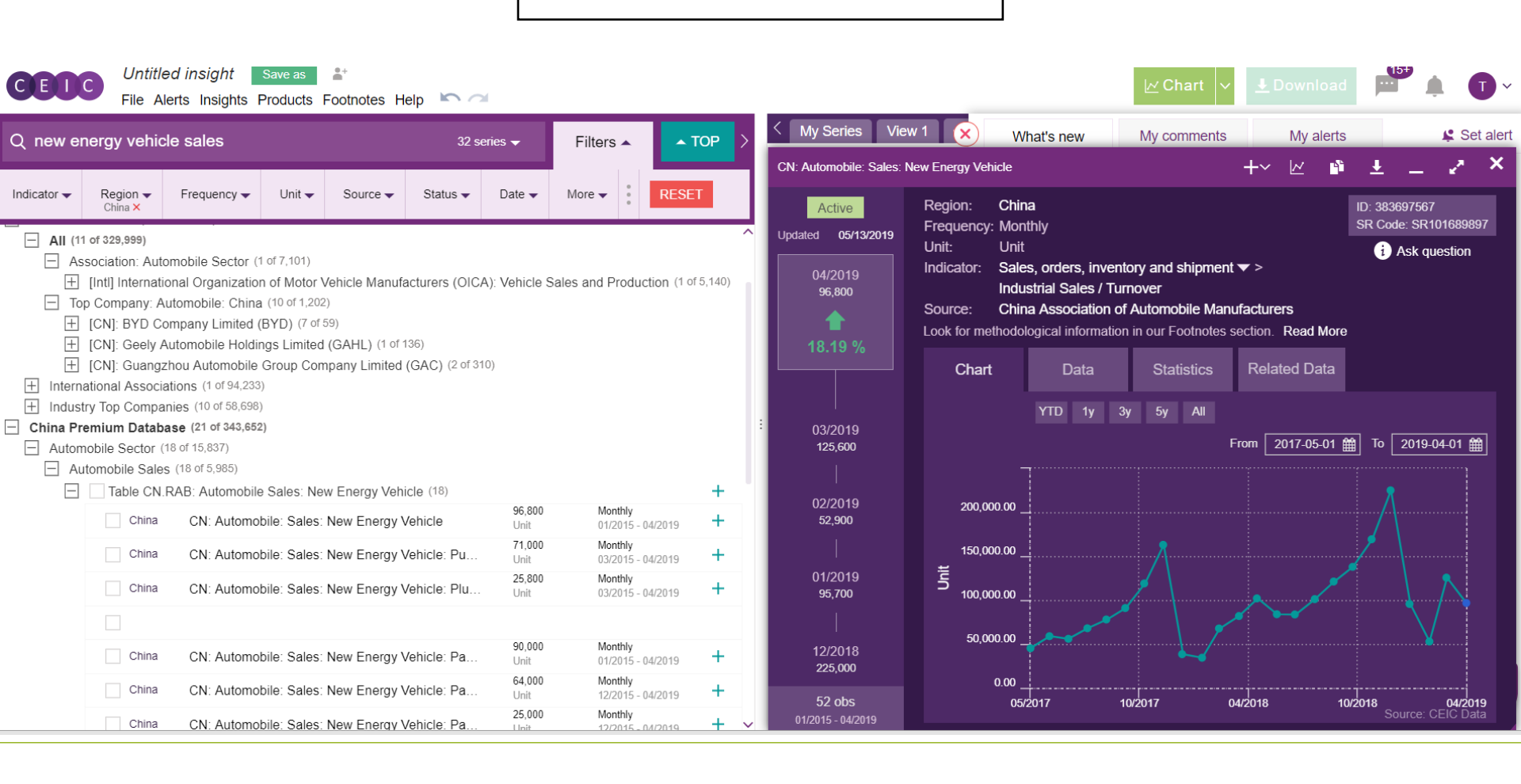

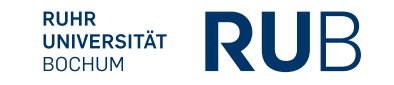

#### Literaturangabe

Die Angaben zum Autor und der Quelle werden für die Erstellung der bibliographischen Angabe benötigt.

Titel: Automobile Sales: New Energy Vehicles

Autor: China Association of Automobile Manufacturers

Quelle: ceicdata.com

Link: <u>https://insights-1ceicdata-1com-1h9y2u3tc036a.erf.sbb.spk-berlin.de/Untitled-insight/views</u>

#### Bibliographische Angabe:

China Association of Automobile Manufacturers, "Automobile Sales: New Energy Vehicles", *ceicdata.com*, <u>https://insights-1ceicdata-1com-1h9y2u3tc036a.erf.sbb.spk-berlin.de/Untitled-insig</u> <u>ht/views</u> [Zugang 19.11.2019].

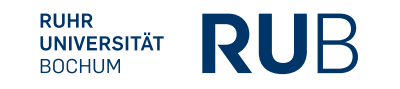